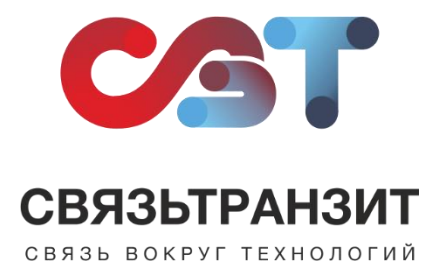

## ИНСТРУКЦИЯ ДЛЯ НАСТРОЙКИ ИНТЕГРАЦИИ ВИРТУАЛЬНОЙ АТС СВЯЗЬТРАНЗИТ И IDENT

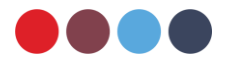

Для интеграции Виртуальной АТС Связьтранзит с IDENT необходимо выполнить следующие действия.

1. Авторизоваться в IDENT: настройку необходимо производить от имени учетной записи директора.

2. Зайти в раздел «Настройки» - «Интеграции» - «Внешние сервисы» - «Настройка интеграций».

3. В рабочем окне нажать «+» и добавить «Собственный сервис клиники».

4. В открывшемся окне настроек в блоке «Параметры авторизации» необходимо указать следующие данные (см. рис. 1):

(1) Тип подключения: выбрать «HTTP»;

(2) URL: указать «http://api.stranzit.ru/v1/api/Integration/»;

(3) Ключ доступа: указать ключ, переданный сотрудниками Связьтранзит;

(4) Тип сериализации: выбрать «JSON»;

(5) Поле «Лимит на запрос» оставить пустым.

5. В разделе «Получение звонков» рядом в окошке «Вкл.» необходимо поставить галочку (см. рис. 1).

| Сервис ФСобстанный<br>Название                                                                                 | серенс клиники               |                                           |  |
|----------------------------------------------------------------------------------------------------|------------------------------|-------------------------------------------|--|
| Роли для автозапуска                                                                                           |                              |                                           |  |
| <ul> <li>Э Администратор</li> <li>В Меасестра в стерилиз</li> </ul>                                            | Ф директор П Ф С<br>ашгонной | Склад                                     |  |
| Параметры авторизации                                                                                          |                              |                                           |  |
| Тип подключения                                                                                                | HTTP                         | × .                                       |  |
| URL                                                                                                    | http://api.stranzit.ru/      | http://api.stranzit.ru/v1/api/Integration |  |
| Ключ доступа                                                                                                   | ys5sd125tkcg                 | yx5sd125tkcg                              |  |
| Тип сериализации                                                                                               | JSON                         | 4                                         |  |
| Лимит на запрос                                                                                                |                              |                                           |  |
| Гаймаут (сек.) 45                                                                                              |                              |                                           |  |
| Получение звонков                                                                                              |                              | Вкл. 🗸                                    |  |
| Интервал синхронизации (ми                                                                                     | (нут)                        | 190                                       |  |
| and a second second second second second second second second second second second second second second second |                              |                                           |  |

Рис. 1

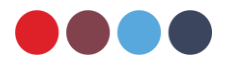